### **Coaching Review**

Whoever said a coach's job was easy? Well, we know that it's not. Over the past few years, CII has listened to many coach requesting a "one-stop shop" of sorts. We listened and got busy creating! Although a coach will still need to peruse the dashboard to look at a school's or districts' forms, the Coaching Review page will enable a coach to scan a variety of reports, while entering coaching review comments or coaching comments. The link to Coaching Review page is right on the coaching and district dashboards.

| Indistar <sup>®</sup><br>Lighting our path to stellar learning <sup>®</sup>                                                                                                    |
|----------------------------------------------------------------------------------------------------|
| Coaching Dashboard - School - new - Coaching Review - new -                                                                                                    |
|                                                                                                    |
| Barrett Elementary/Middle School Indistar SIP My Coaching List                                                                                                    |
| Coaching Review (show + hide)                                                                                                    |
| Cosch:                                                                                                    |
|                                                                                                    |
| Save Coach Review                                                                                                    |
| Summary Report Comprehensive Report Comments & Reviews Task Report Where Are We Now Team Meetings Quick Score                                                                                                    |
| 14 4 1 of 2 ▶ ▶1 bb, • ⊕                                                                                                    |
| Summary Reportoverall summary report of all work, information and activity that a school or district has completed.                                                                                                    |
| Comprehensive Reportdetailed report of all assessments, plans and monitoring information.                                                                                                    |
| Comments & ReviewsCoaching comments, reviews and responses; history and ability to send or respond anew                                                                                                    |
| Task Reportdetailed list of all tasks created.                                                                                                    |
| Where Are We Nowoverview of a school or districts plan, in graph form.                                                                                                    |
| <ul> <li>Quick Score Reporta quantitative rating summary of the school or district's progress, based<br/>on key factors within the tool. (And coming soonthe Coaches Critique, to be used as a<br/>quality check of a school or district's work; to be used in conjunction with the Quick Score.)</li> </ul> |

### **Frequently Asked Questions**

1. Which schools or districts can be seen from the Coaching Review link?

*The district will be able to see all schools within the district that are actively using the Indistar*<sup>®</sup> *tool. Coaches will see all schools and/or districts to which they are assigned.* 

2. How is a coaching review comment different from a coaching comment?

A coaching comment is brief and targeted to a specific indicator and team action. A coaching review comment may cover several topics. Many reports are visible as a coach or district jumps from tab to tab on the Coaching Review page, and the coach can save time (by not searching through the entire system) and comment on a large amount of work from this one page. Coaching comments can still be made from the school's or district's Main Menu page, or right on the Coaching Review page. The school or district team may dialogue with the coach for both coaching Comments and coaching review comments. Indistar<sup>®</sup> Summit 2012—Biloxi, MS

Coaching Review Presentation Stephanie Benedict/CII

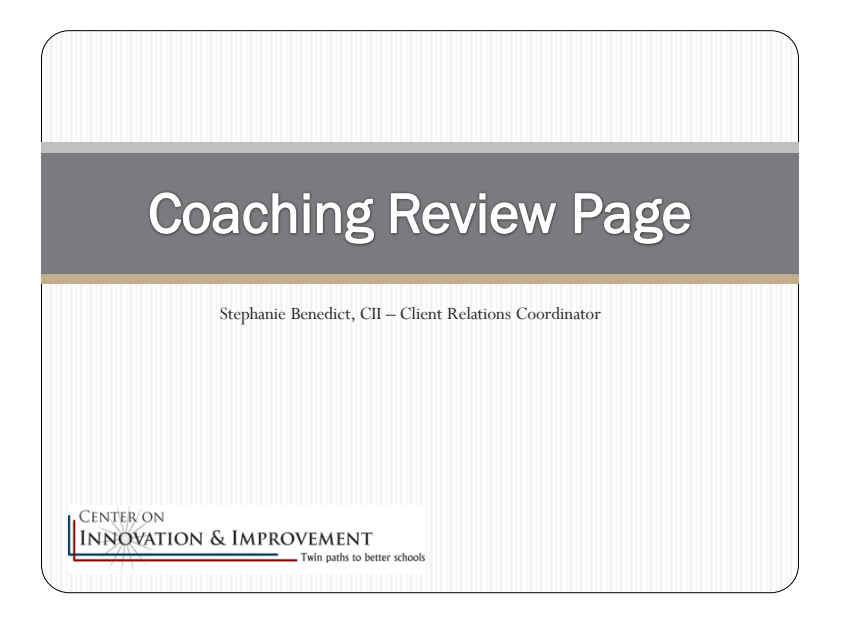

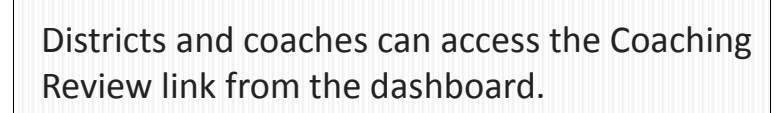

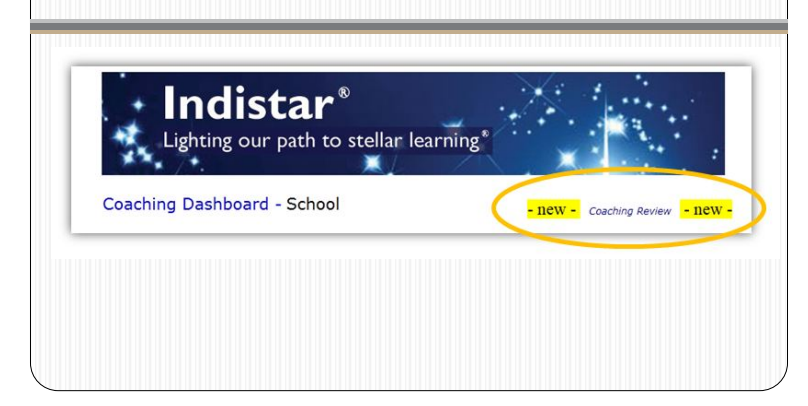

| <ul> <li>-Choose a school or district to view</li> <li>-Click to open the Coaching Review feature</li> <li>-Seven tabs of reports/information</li> <li>-Each report can be printed or exported</li> </ul> |         |
|----------------------------------------------------------------------------------------------------|---------|
| Barrett Elementary/Middle School Indistar SIP My Coach<br>Cashing Review (Johner - Nide)<br>Coach:                                                                                                    | ng List |
| Summary Report Comprehensive Report Comments & Reviews Task Report Where Are We Now Team Heetings Quick Score                                                                                             | ·       |

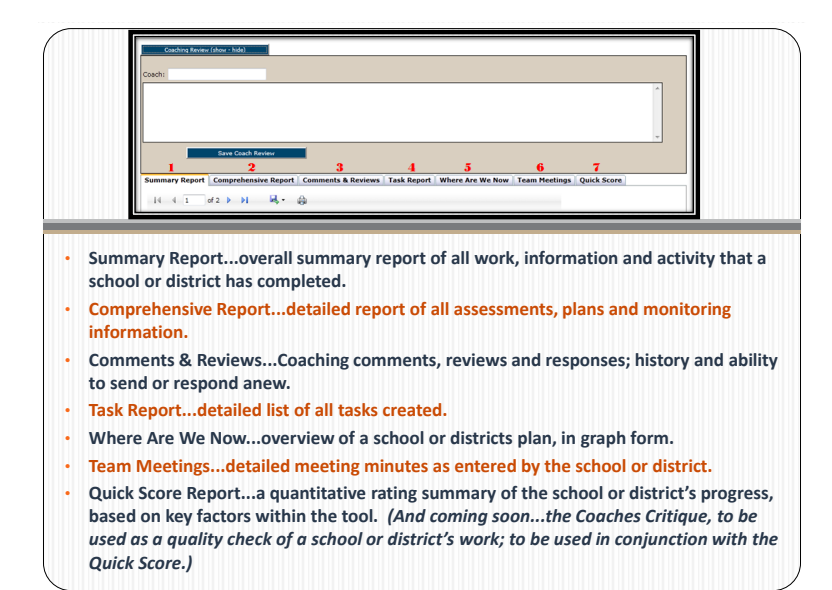

# Coaching Review vs. Coaching Comment

Technically there is only a slight difference between a coaching comment and a coaching review.

-Comments can be tagged to Steps and/or indicator id's, where coaching review comments are more general.

-The Coaching Review page and message area make it easier for a coach or district to tab through areas that need reviewed and send comments without having to go back and forth.

-Coaching Comments & Reviews can be viewed and responded to from the Coaching Review link, but an additional link can still be found off of the Main Menu page.

## Summary Report

The Summary Report gives the coaches and districts 'summary' information about the following, for each school:

- -Leadership and Leadership Team
- -Meetings
- -Assessments
- -Plans
- -Implementation
- -Submitted Reports
- -Coaching Comments & Responses

### Comprehensive Report, Tasks Report and Where are We Now? Report

The Comprehensive Report shows all information entered for indicators: assessments, plans, tasks, implementation.
 Tasks report shows all information for tasks...goals, description of tasks, responsibilities.
 Where are We Now? Report is a great way to visually track a team's progress. Through a series of graphs, coaches and districts can see progress made in assessing, planning and implementing not only plans, but even simple tasks.

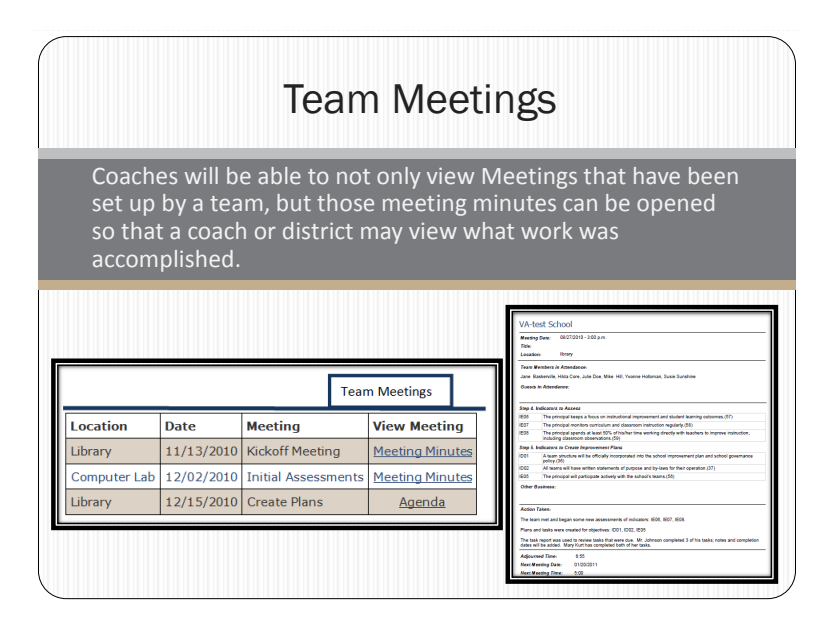

| Quick Score Report<br>(and Coaches Critique – coming soon)<br>Quick Score produces a quick rating of the school or district's<br>progress. Status ratings are weighted according to when a team<br>was formed.<br>Status Ratings: Incipient, Basic, Advanced |  |  |  |  |
|----------------------------------------------------------------------------------------------------|--|--|--|--|
|                                                                                                    |  |  |  |  |

### Wise Ways<sup>®</sup>—Updates and Integration

Wise Ways® research and practice briefs are linked to each indicator in the system to give school and district teams quick access to background information when assessing and implementing indicators of effective practice. CII is adding additional Wise Ways<sup>®</sup> content focused on areas such as Special Ed, ELL, high schools, and social-emotional learning. We continuously try to keep research updated and always encourage our users to let us know if they find great research that could be beneficial to all users. We will soon be switching to a dynamic Wise Ways<sup>®</sup> system that makes updates to Wise Ways<sup>®</sup> much easier.

### Frequently Asked Questions

1. How often is the research updated in the Wise Ways<sup>®</sup>?

It has been our goal to continuously update the information that is in the Wise Ways<sup>®</sup>, however, there are over 1500 indicators now, and so it takes some time to go back through all the Wise Ways<sup>®</sup>. When all of the Wise Ways<sup>®</sup> are entered via the new method, there will be a date stamped on the copy to alert users if a Wise Ways<sup>®</sup> has been updated since the last time he/she was in the system.

2. Where does CII find the research?

We find the research through searches in scholarly journals, searches in ERIC and other educational search engines, as well as through suggestions by Indistar<sup>®</sup> users.

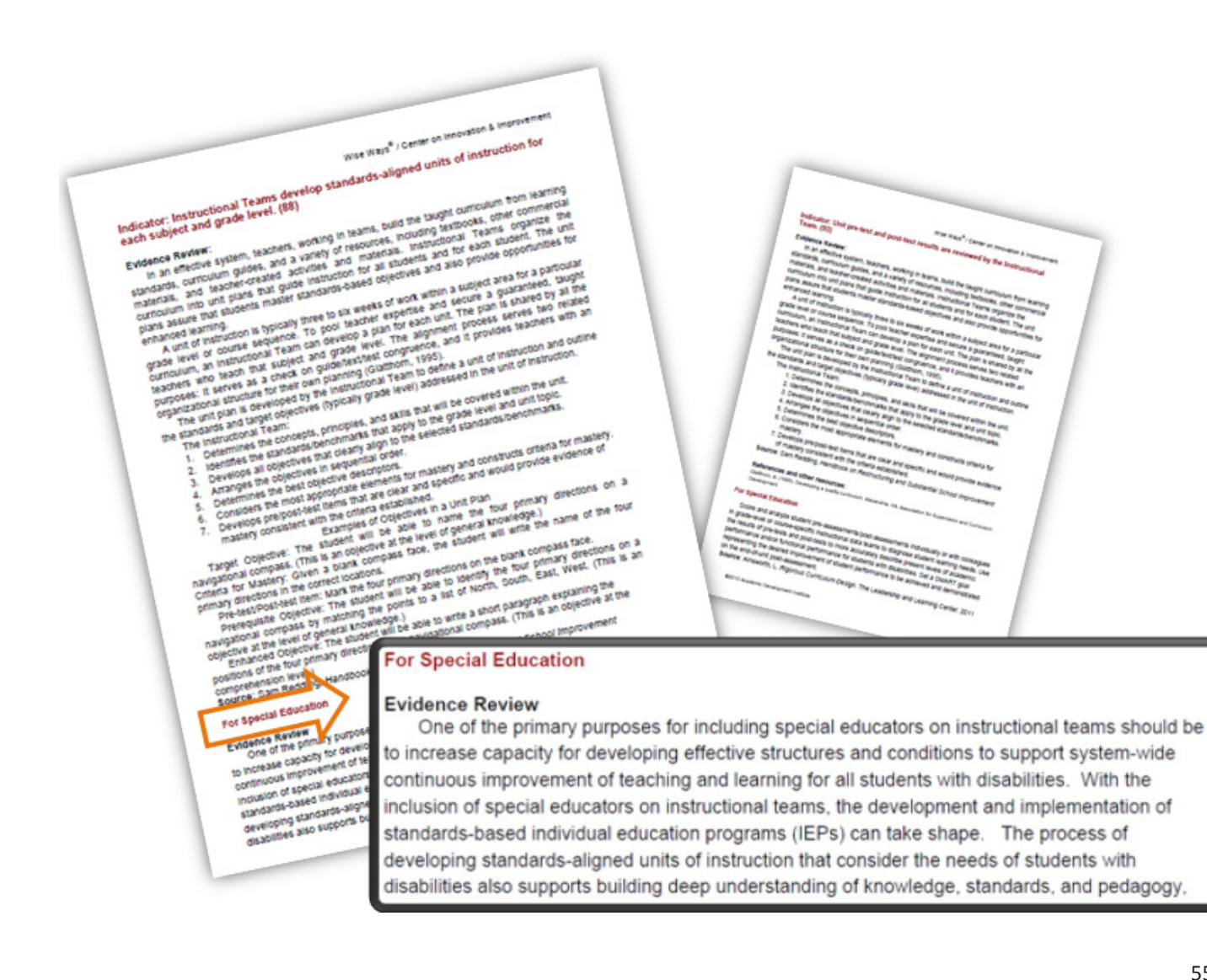

Indistar<sup>®</sup> Summit 2012—Biloxi, MS

Wise Ways Presentation Pam Sheley/CII

Wise Ways<sup>®</sup> Updates Pam Sheley – CII, Director of Business and Client Services

| In collaboration<br>specialists, rec<br>Ways in the fol                                  | n with conten<br>ent updates<br>lowing areas:                                                                                                    | t centers and field<br>have been made to Wise             |
|------------------------------------------------------------------------------------------|----------------------------------------------------------------------------------------------------|-----------------------------------------------------------|
| -Social Emotional Learning (SEL)<br>-High School Indicators<br>-School Improvement Grant |                                                                                                    | -Special Education<br>-English Language Learners<br>(ELL) |
| Indicators (SIG) Example                                                                 | For Special Education Evidence Review One of the primary purposes for including special educators on instructional teams should be to increase capacity for developing effective structures and conditions to support system-wide continuous improvement of teaching and learning for all students with disabilities. With the inclusion of special educators on instructional teams, the development and implementation of standards-based individual deucation programs (IEPs) can take shape. The process of developing standards-aligned units of instruction that consider the needs of students with disabilities also supports building deep understanding of knowledge, standards, and pedagogy, |                                                           |

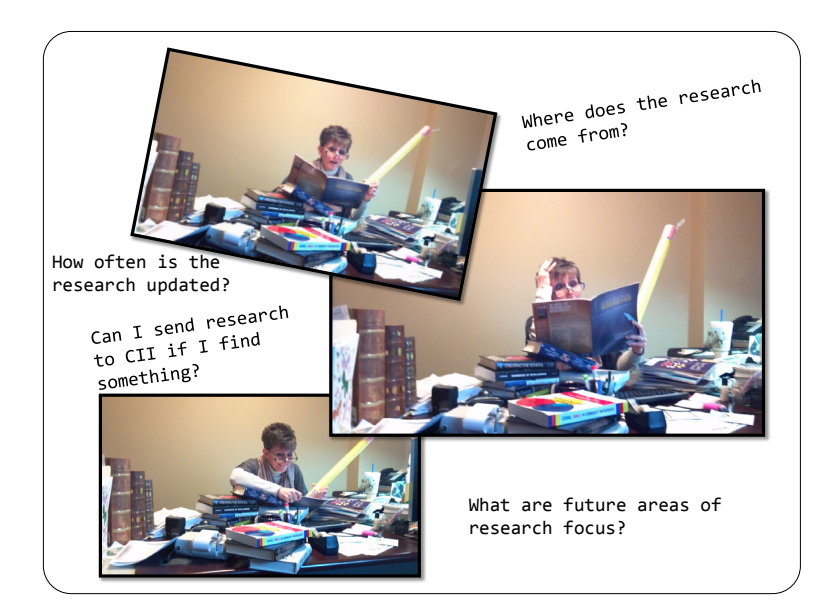

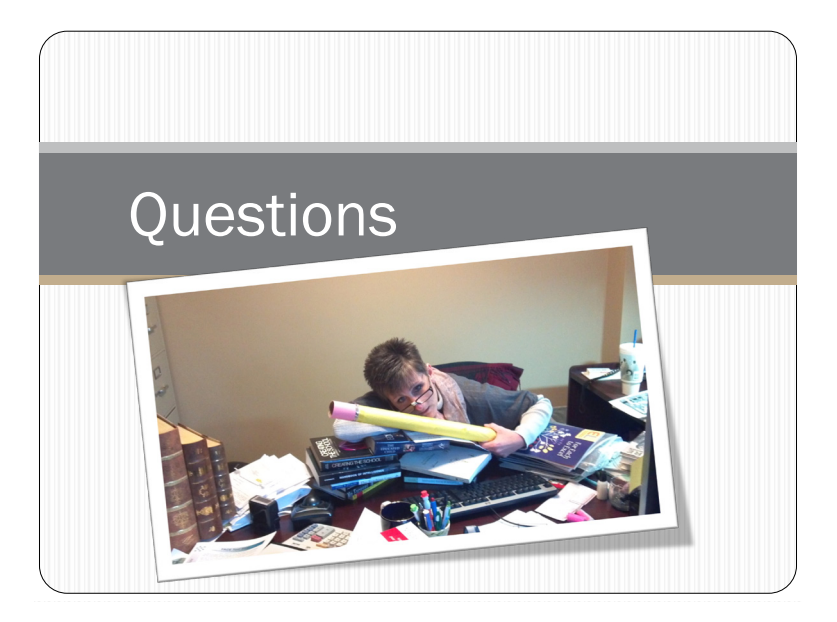

Indistar<sup>®</sup> Summit 2012—Biloxi, MS